# PK8(WZS), PK4(WZS)

## Zigbee3.0 86场景面板

8,4场景键 Zigbee3.0 AC输入

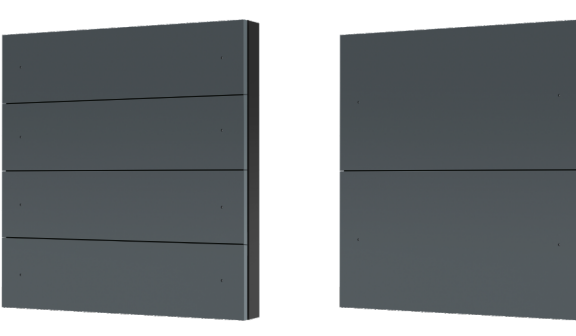

PK8(WZS)

PK4(WZS)

ZigBee 3.0

### 机械结构和安装

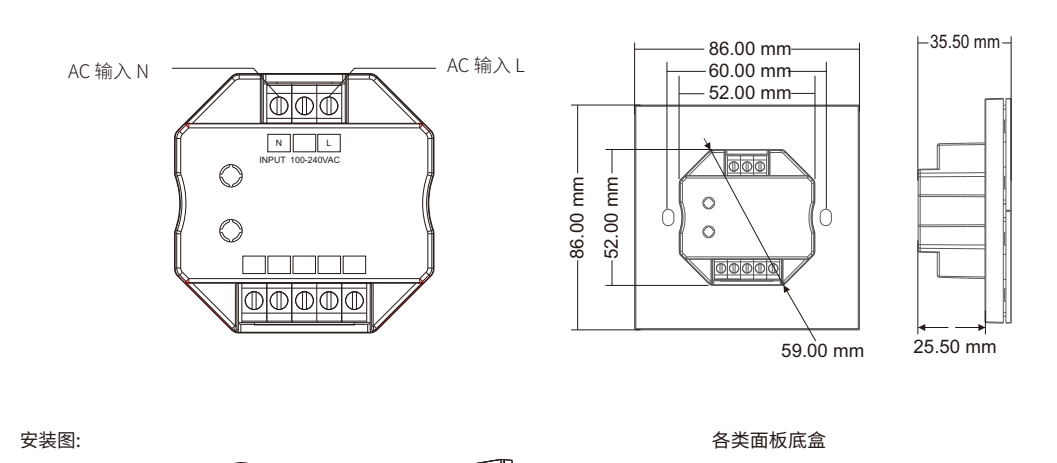

C€ RoHS

## 特点

- 8/4 键场景面板遥控器,用于场景调用。
- 内置涂鸦 Zigbee 3.0遥控模块,用于场景联动,一键执行。
- 通过涂鸦智能 APP设置场景功能。
- 每个按键都带有蓝色LED指示灯。
- 可定制个性化按键名称。
- 提供多种中文按键贴纸,可灵活定义每个按键的功能。

按键名称:灯全开,灯全关,回家,离家,主照明,舒适,明亮,娱乐,观影,会客,工作,阅读,起床,睡眠,客厅灯, 餐厅灯,氛围灯,射灯,灯带,筒灯,窗帘开,开灯,窗帘关,关灯,全开/关,开/关灯。

#### 技术参数

| 输入和输出 |            | 环境     |                         | 安全和EMC   |                      |
|-------|------------|--------|-------------------------|----------|----------------------|
| 输入电压  | 100-240VAC | 工作温度   | Ta: -30 °C ~ +55 °C     | 51101=\} | EN IEC 55015/        |
| 输入电流  | Max 0.1A   | 外壳最高温度 | Tc: +65°C               | EMC标准    | etsi en 301 489-1/-3 |
| 输出信号  | Zigbee 3.0 | IP等级   | IP20                    | 安全标准     | EN 60730-1           |
| 遥控距离  | 30m(空旷无障碍) | 包装     | 包装                      |          | ETSI EN 300 440      |
| 质保    |            | 尺寸     | 112 x 112 x 50mm(长x宽x高) | 认证       | CE RoHS              |
| 质保    | 5年         | 重量     | 0.223kg                 | 质保       | 5年                   |

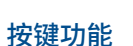

拆下面板按键

<u>8</u>88

拧紧螺丝

∎ ⇒

底盒

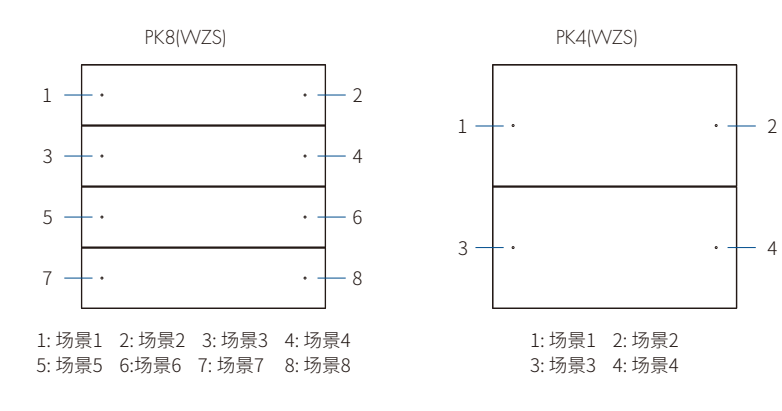

安装面板按键

欧规圆形底盒

86方形底盒

短按场景键,调出对应的场景,蓝色指示灯闪烁6次。

长按场景键3秒,关闭对应的场景(只对于群组控制),红色指示灯闪烁6次。

在使用场景面板之前,请先通过涂鸦智能/智能生活APP设定场景。

## APP操作说明

#### 1. 配网

- 先下载涂鸦智能APP并注册一个账户,然后在涂鸦智能APP中搜索并添加Zigbee网关。
- 对于PK8(WZS):按住 "场景1 "和 "场景8 "按键,直到8个LED指示灯都闪烁。
   点击涂鸦智能APP首页的网关图标,进入网关界面,然后在ZigBee设备列表中添加PK8(WZS)设备。
   配网成功后,8个LED指示灯长亮2秒。
- 对于PK4(WZS):按住"场景1"和"场景4"按键,直到4个LED指示灯都闪烁。 点击涂鸦智能APP首页的网关图标,进入网关界面,然后在ZigBee设备列表中添加PK4(WZS)设备。 配网成功后,4个LED指示灯长亮2秒。
- 在ZigBee网关界面下,搜索并添加一个或多个ZBS-DIM、ZBS-CCT、ZBS-RGB、ZBS-RGBW、ZBS-RGB+CCT灯光设备。
   解除场景面板配对:重新操作配网动作解除配对。

#### 2. 遥控连接和场景设置

涂鸦智能APP中共有8个场景,可以设置为群组控制或联动场景。 群组控制适用于多个灯具的整体控制,如整个房间的灯光调节。 联动场景适用于不同设备的联动控制,如灯具和窗帘一起开和关。

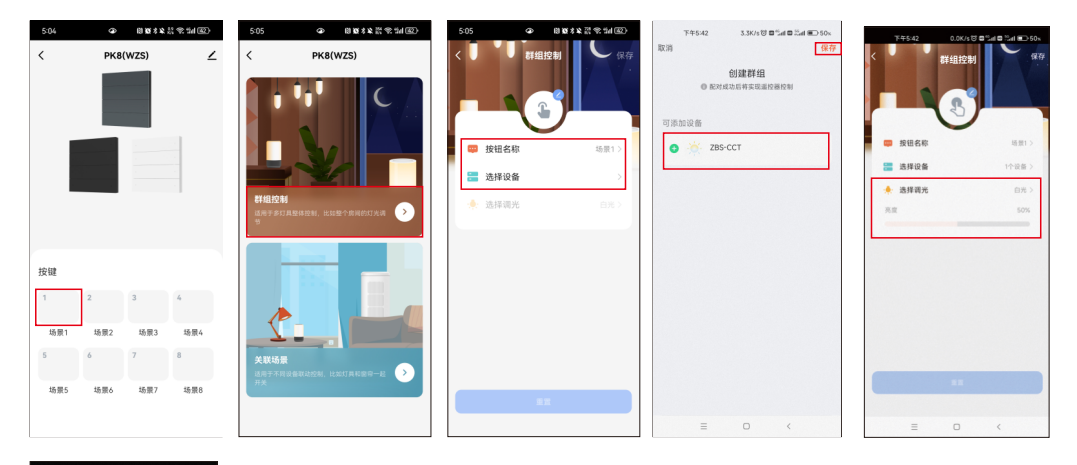

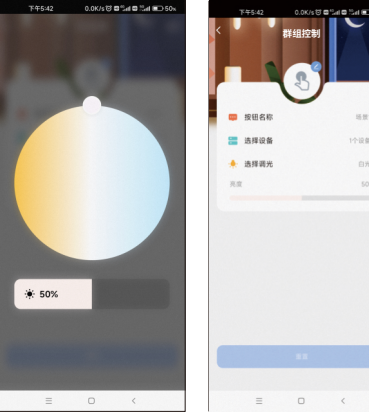

例1,设置场景1,同步控制整个房间的灯光。
(1)选择场景1,打开群组控制设置。
(2)编辑场景名称,添加一个或多个灯光设备,调整灯光亮度和色温,保存设置。
(3)设置成功后,可通过遥控器直接控制灯光。

| 505 ④ 間数非常常描述                  | 5:05 ④ 日夏月2日 (11) | 下午5:45 2.7K/s 영 후원al 등 원al 등D 50s | 上午10:17 3.5K/s 切口 Sel 口 Sel 田 79x | 情報6:00 5.3K/s 符 回 Sell 图 Sell 第2:47% |
|--------------------------------|-------------------|-----------------------------------|-----------------------------------|--------------------------------------|
| < PK8(WZS)                     | く 关联场景 保存         | 取消                                | 〈 所有设备                            | く 选择功能 下一步                           |
|                                |                   | 新一键执行 …                           | C ZBS-DIM >                       | 开美 >                                 |
|                                |                   | "一键执行"任务                          | 🔆 ZBS-CCT >                       | KRIIC >                              |
|                                | □ 按钮名称 场景1 >      | 添加任务                              | ZBS-RGB >                         | 亮度值 >                                |
|                                | 选择场景 >            |                                   | 🔆 ZBS-RGBW >                      | 冷暖值 >                                |
| 群组控制                           |                   |                                   |                                   | 例计时 >                                |
| 适用于多灯具整体控制,比如整个房间的灯光调 🕑        |                   |                                   | ZBS-RGB+CCT >                     | 通电勿扰 >                               |
|                                |                   |                                   | Zigbee                            | zigbee light link词值 >                |
|                                |                   |                                   | WZS-Scene Panel >                 |                                      |
|                                |                   |                                   |                                   |                                      |
| 适用于不同设备取出控制,比如打具和窗帘一起 >><br>开关 |                   | 保存                                |                                   |                                      |
|                                | ШΠ                |                                   |                                   |                                      |
|                                |                   | = • <                             | = 0 <                             | = • <                                |

| 上午10:18 4.1K/s 🕲 🖬 🖞 | al 🛛 Sal 💷 29x | 上午10:19 0.04                          | US 10 10 10 10 10 10 10 10 10 10 10 10 10 |
|----------------------|----------------|---------------------------------------|-------------------------------------------|
| 又消                   |                | く 关联日                                 | AND (R)                                   |
| ZBS-DIM":开关:开启       |                |                                       |                                           |
| "一键执行"任务             | •              |                                       |                                           |
| ZBS-DIM              | >              | 📮 按钮名称                                | 场景2 >                                     |
|                      |                | 语择联动                                  |                                           |
| ZBS-CCT<br>#X:#8     | >              | "ZBS-DIM":开关:开启                       |                                           |
| 🔆 ZBS-RGB<br>开处开启    | >              | i i i i i i i i i i i i i i i i i i i | •                                         |
| ZBS-RGBW             | >              |                                       |                                           |
| ZBS-RGB+CCT          | >              |                                       |                                           |
| Zigbee<br>拉制开启       | >              |                                       |                                           |
|                      |                |                                       |                                           |
| 保存                   |                |                                       |                                           |
| = 0                  | (              | = 0                                   |                                           |

例2,设置场景2,设置窗帘开关和灯具颜色的改变及开/关状态同步到场景。
(1)选择场景2,打开关联场景设置。
(2)编辑场景名称,添加"一键执行"任务,选择需要联动的设备,保存需要的功能,如开/关、模式、亮度和色温等。
(3)设置成功后,可通过遥控器直接控制所有联动的设备到期望的场景。

●您可以选择一个场景按键来设置"全关"联动场景功能,关闭所有灯光。

● 涂鸦智能APP中的场景1-8对应于场景面板上的场景1-8按键。

● 如果需要删除场景功能,在场景设置中选择 "重置"即可。

# 安装注意事项

1. 安装高度距离地面≥1m,避免发射/接受信号过弱而导致遥控距离缩短。

2. 不可靠近金属物体或被金属物体遮挡覆盖,间隔距离≥20cm,以免信号衰减缩短遥控距离。

注意:

### 包装清单

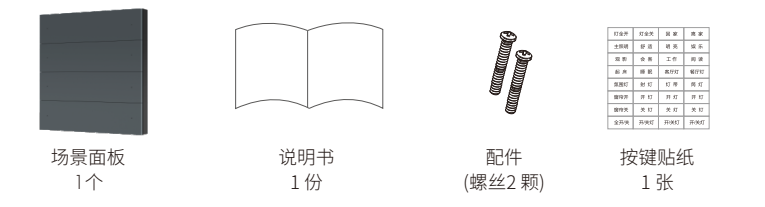

版本 2.0.0 2025.6 Zigbee3.0 86场景面板

本资料上的内容均经过认真核对,如有任何印刷错漏或内容上的误解,本公司保留最终解释权。 产品若有技术改进,会编入新版说明书中,恕不另行通知。 第3-4页 广州景晴光电科技有限公司 Guangzhou Skydance Co.,Ltd www.iskydance.cn